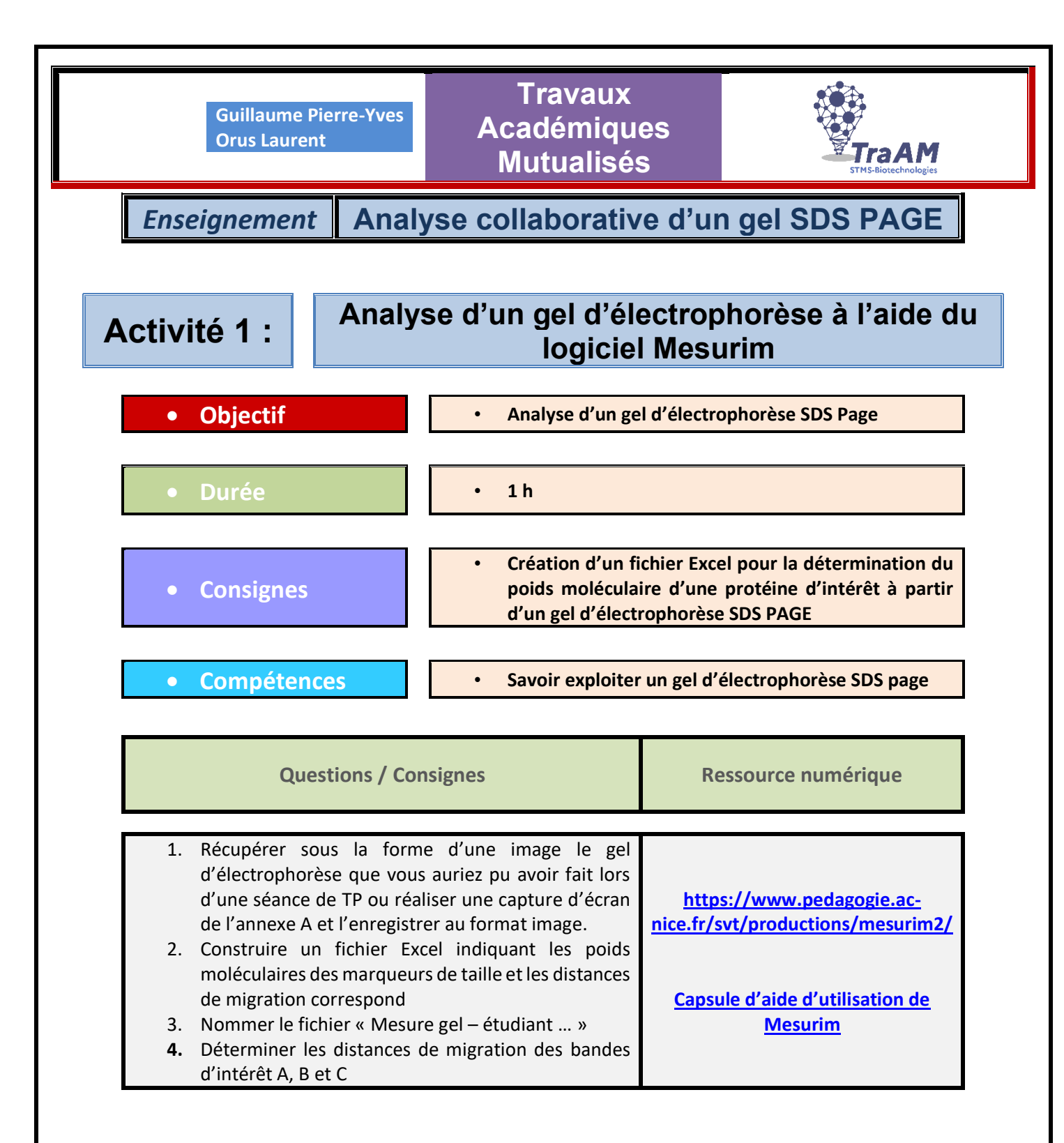

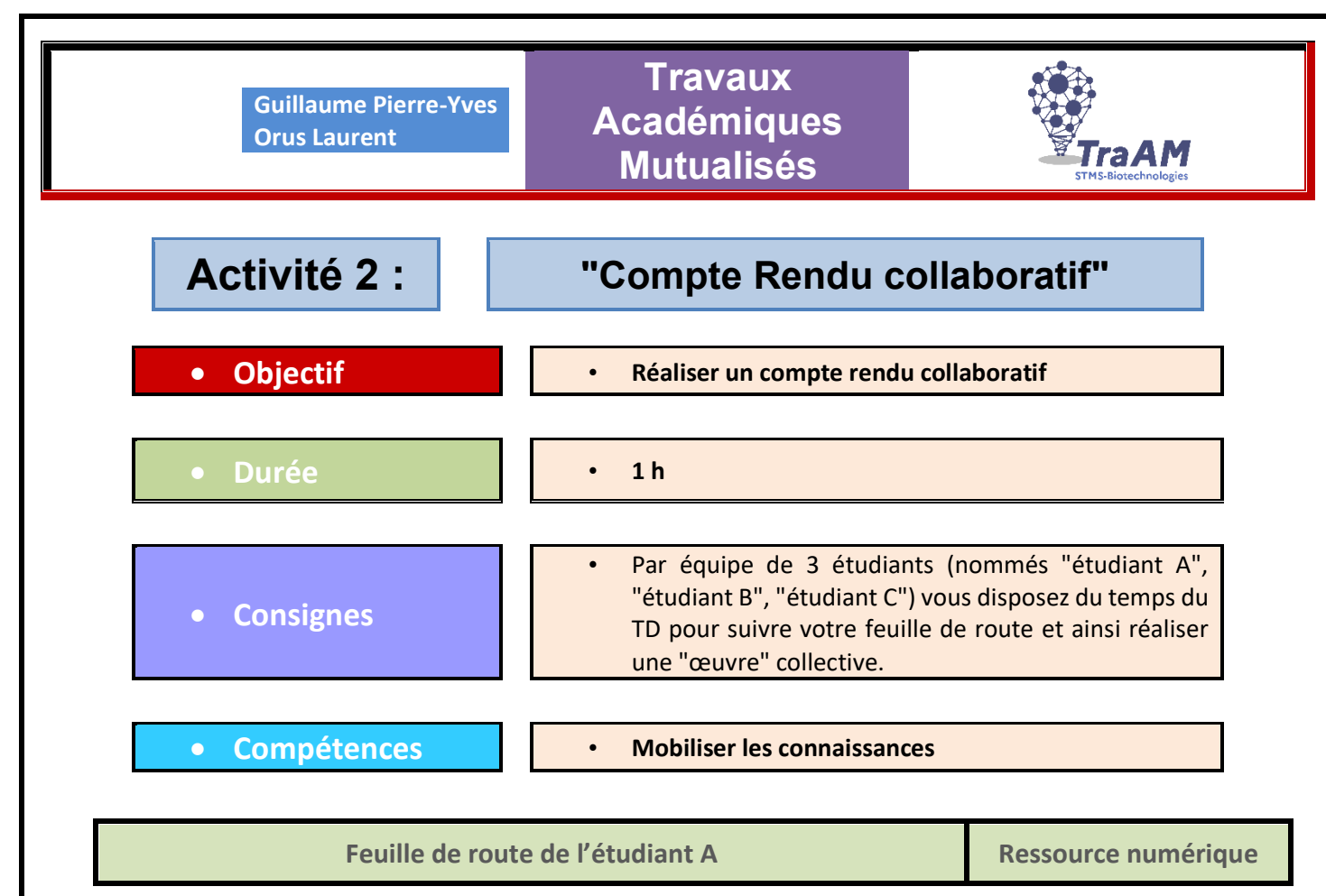

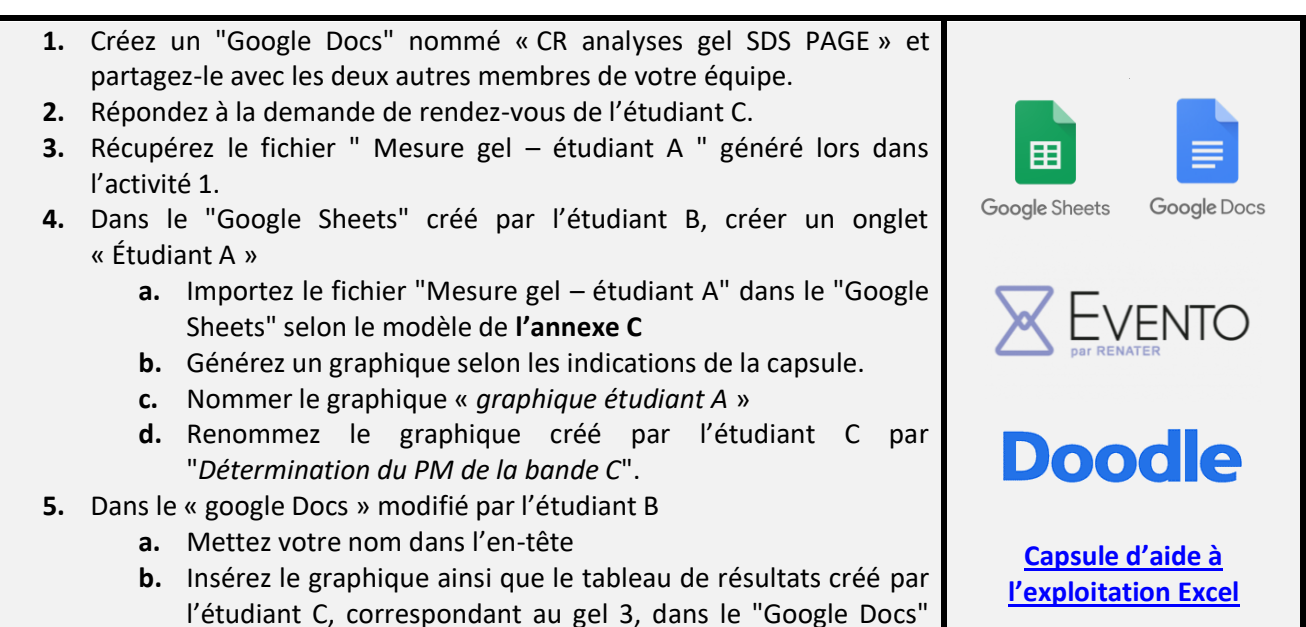

préparé par l'étudiant B.

Guillaume Pierre-Yves Orus Laurent

## Travaux Académiques Mutualisés

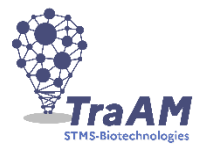

|                                                                                                    | Feuille de route de l'étudiant B                                                                                                    | Ressource numérique                                                     |
|----------------------------------------------------------------------------------------------------|----------------------------------------------------------------------------------------------------|-------------------------------------------------------------------------|
| <ol> <li>Récup<br/>l'activ</li> <li>Créez<br/>d'élec<br/>votre</li> <li>Répon</li> <li>Répon</li> <li>Dans<br/>a.</li> </ol>                                                                                                    | pérez le fichier " Mesure gel – étudiant B " généré lors dans<br>ité 1.<br>un "Google Sheets" nommé « Exploitation graphique des gels<br>itrophorèse » et partagez-le avec les deux autres membres de<br>équipe.<br>ndez à la demande de rendez-vous de l'étudiant C.<br>le Google Sheets créer un onglet « étudiant B »<br>Importez le fichier "Mesure gel – étudiant B" selon le modèle<br>de <b>l'annexe C</b><br>Générez un graphique selon les indications de la capsule | Google Sheets Google Docs                                               |
| c.<br>5. A part<br>par l'é<br>a.<br>b.<br>c.                                                                                                    | Nommer ce graphique « <i>Détermination du PM de la bande B</i> »<br>cir du "Google Docs" nommé « CR analyses gel SDS PAGE » et créé<br>étudiant A :<br>Préparer le document selon <b>l'annexe B</b><br>Insérez le graphique créé en 4-b correspondant au gel 2<br>Mettez votre nom dans l'en-tête                                                                                                    | <b>Doodle</b><br><u>Capsule d'aide à</u><br><u>I'exploitation Excel</u> |
| Feuille de route de l'étudiant C                                                                                                    |                                                                                                    | Ressource numérique                                                     |
| <ol> <li>Organisez un rendez-vous "Doodle" avec vos collaborateurs en leur<br/>proposant 6 choix répartis sur trois jours différents. (Si jamais le service<br/>en ligne proposé par Doodle ne fonctionne pas, nous vous invitons à</li> </ol> |                                                                                                    |                                                                         |
| 2. Récup<br>(form<br>d'écra<br>3. Envoy                                                                                                    | er "Evento"<br>pérez le résultat du sondage sous forme d'image au format jpeg<br>at ouvert qui permet l'interopérabilité) à l'aide de l'outil capture<br>an par exemple.<br>rez par mail cette image à l'étudiant B mettre l'étudiant A en copie                                                                                                    | Google Sheets Google Docs                                               |
| de ce<br>4. Dans<br>a.<br>b                                                                                                    | message.<br>le "Google Sheets" créé par l'étudiant B :<br>Créer un onglet « Étudiant C »<br>Importez le fichier "Mesure gel – étudiant C" selon le modèle<br>de <b>l'annexe C</b>                                                                                                    |                                                                         |
| c.<br>d.<br>e.                                                                                                    | <ul> <li>Générez un graphique selon les indications de la capsule.</li> <li>Nommer le graphique « graphique étudiant C »</li> <li>Renommez le graphique créé par l'étudiant A en l'intitulant "<br/>Détermination du PM de la bande A ".</li> </ul>                                                                                                    | <b>Doodle</b><br><u>Capsule d'aide à</u><br><u>l'exploitation Excel</u> |
| a. Dans<br>a.<br>b.                                                                                                    | Mettez votre nom dans l'en-tête<br>Insérez le graphique créé par l'étudiant A, correspondant au<br>gel 1, dans le "Google Docs" préparé par l'étudiant B.                                                                                                    |                                                                         |

3

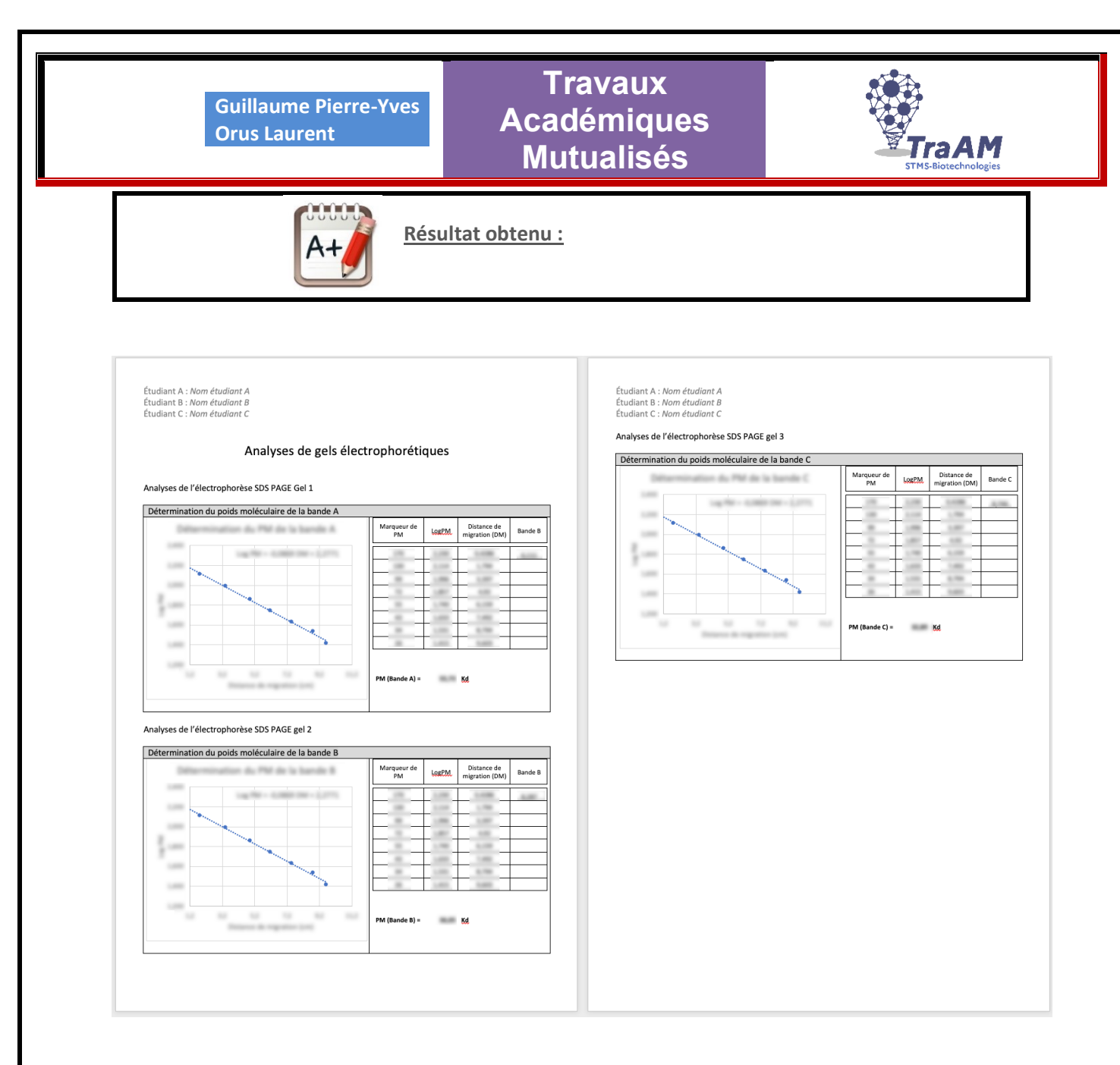

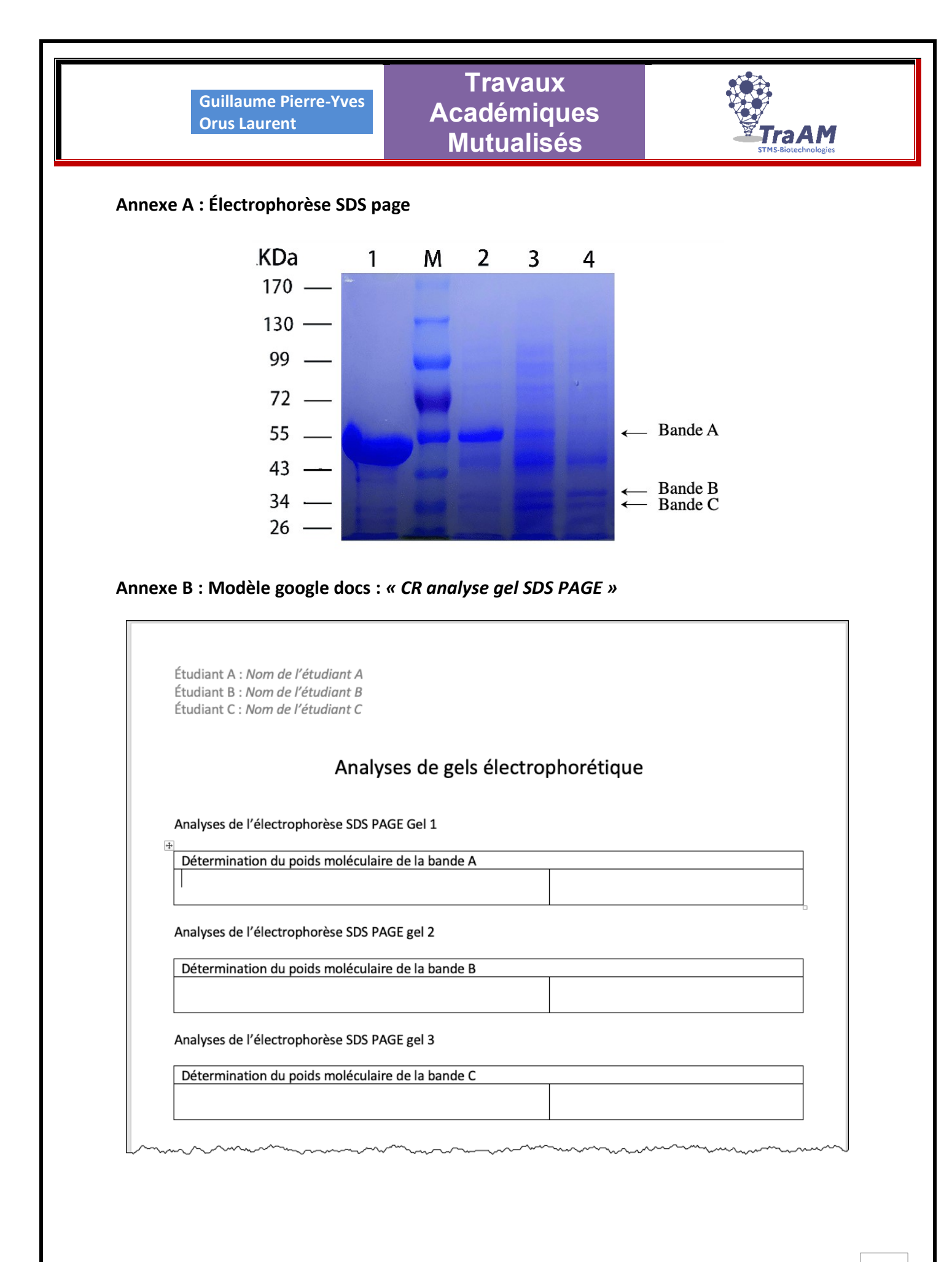

**DDD** 2022 **DDD** 

## Guillaume Pierre-Yves Orus Laurent Mutualisés

**Fra A M** 

## Annexe C : Modèle google Sheet : « Exploitation graphique des gels d'électrophorèse »

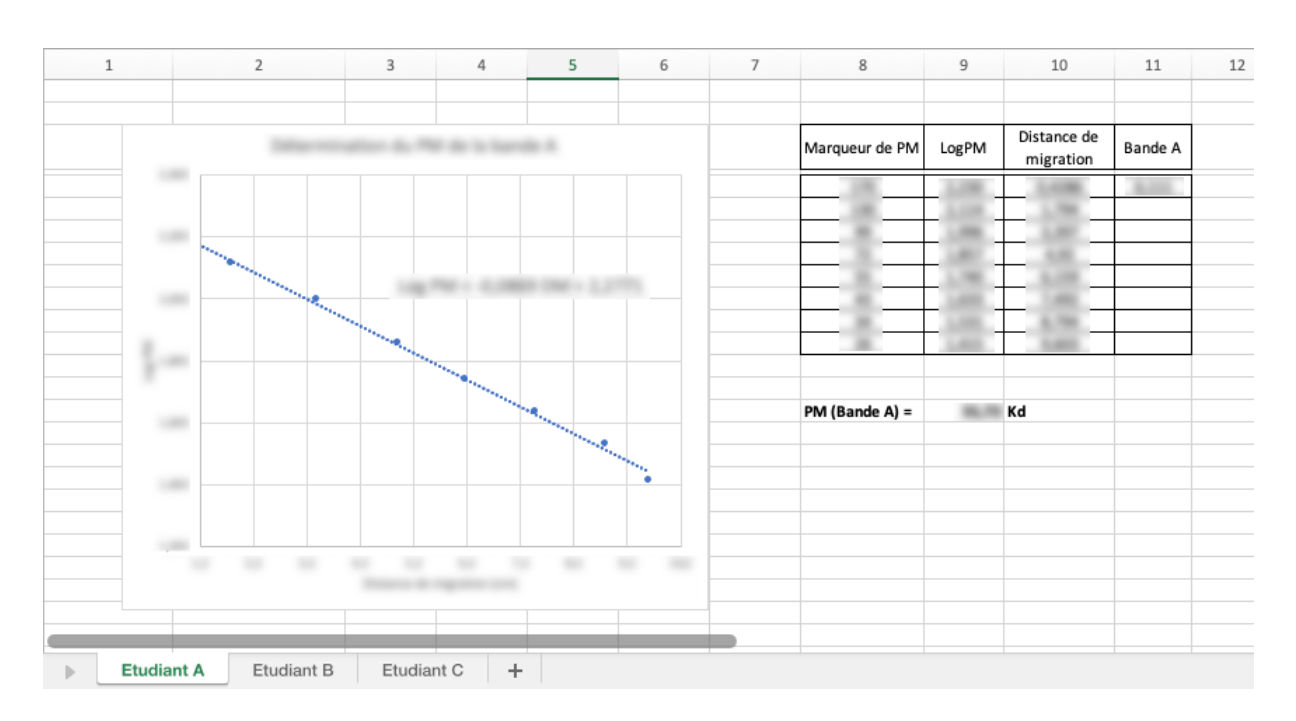